## Play a DVD on SMART Board 6000S Series

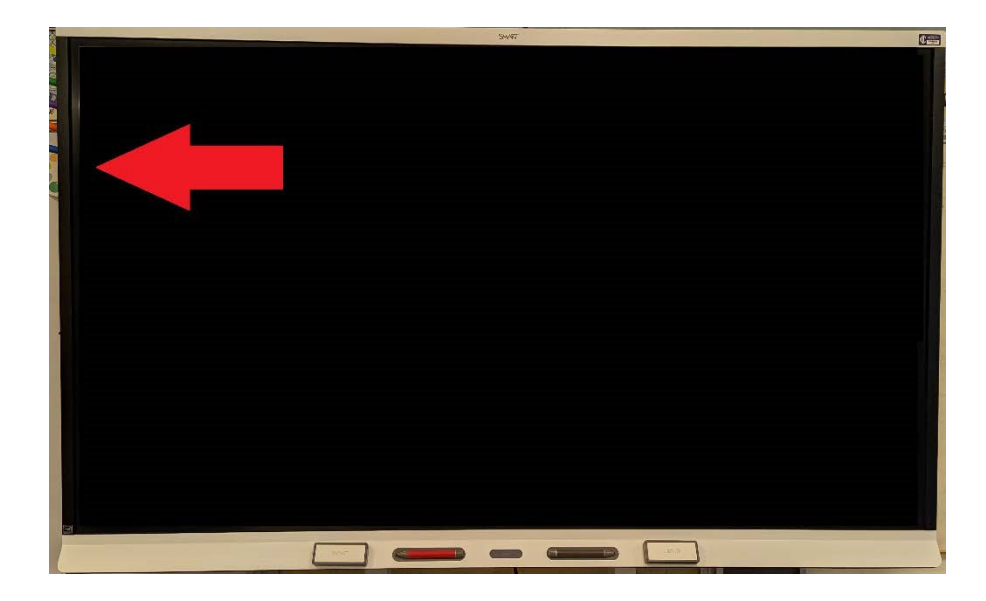

1. Go to the upper left backside of the SMART Board to access the DVD drive.

2. Open the DVD drive by pushing the button. Now insert the DVD and close the drive.

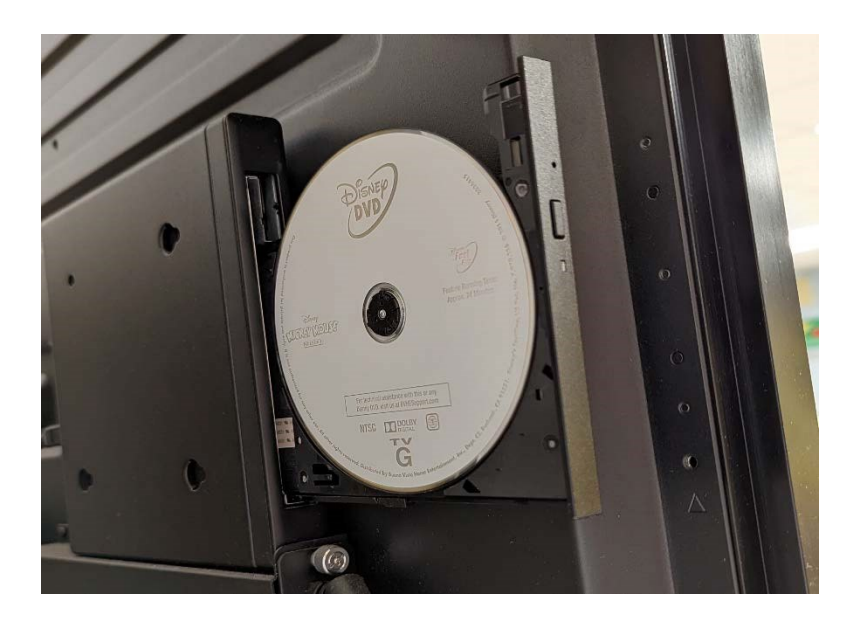

3. On the Windows desktop, double click the VLC Media player icon .

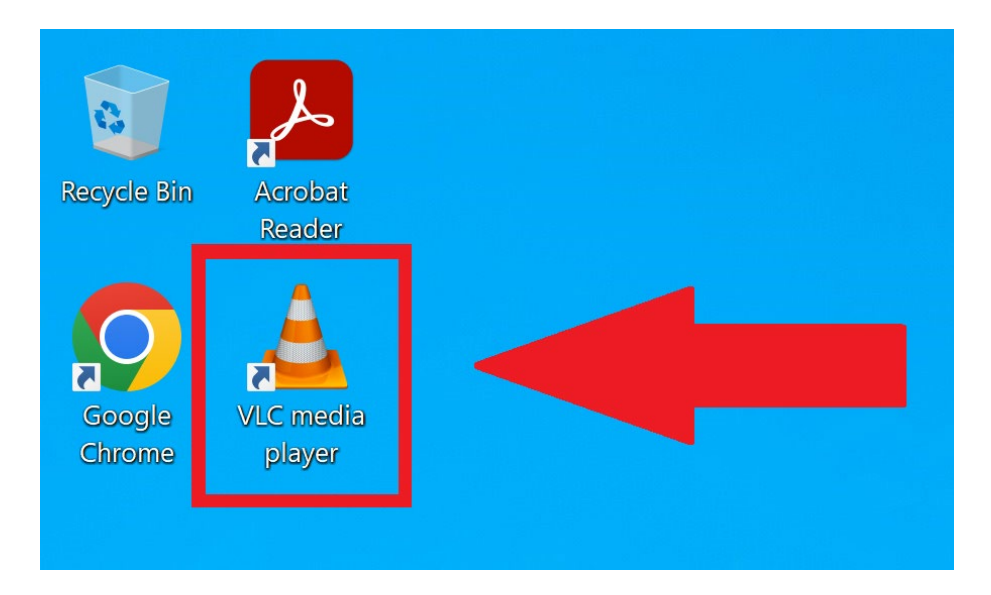

4. Click Media option.

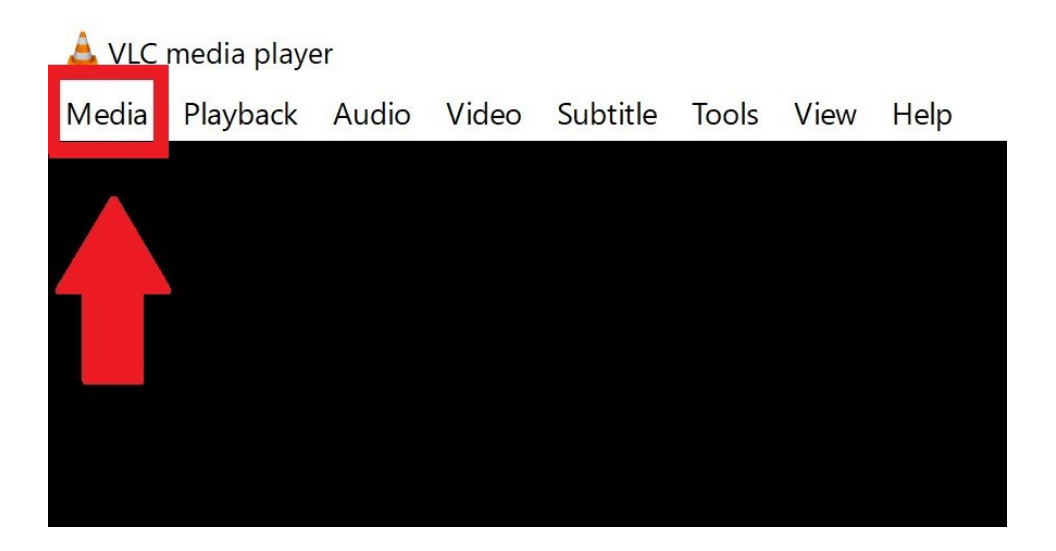

5. Now click the Open Disc option.

| 📥 VLC media player |                              |          |       |       |              |       |      |        |
|--------------------|------------------------------|----------|-------|-------|--------------|-------|------|--------|
| Me                 | edia                         | Playback | Audio | Video | Subtitle     | Tools | View | w Help |
|                    | Ope                          | en File  |       |       | Ctrl+O       |       |      |        |
|                    | Open Multiple Files          |          |       |       | Ctrl+Shift+O |       |      |        |
|                    | Open Folder                  |          |       |       | Ctrl+ F      |       |      |        |
| •                  | Open Disc                    |          |       |       | Ctrl+D       |       |      |        |
| <b>T</b>           | Open Network Stream          |          |       |       | Ctri+N       |       |      |        |
| •                  | Open Capture Device          |          |       |       | Ctrl+C       |       |      |        |
|                    | Open Location from clipboard |          |       |       | Ctrl+V       |       |      |        |
|                    | One                          | Pacont N |       |       | •            |       |      |        |

6. Click the Play button.

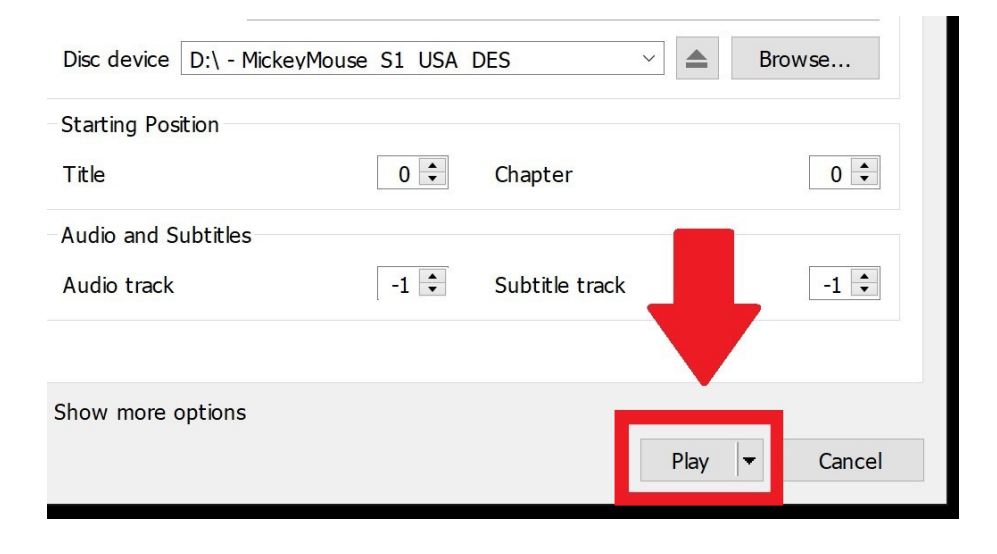

7. You will now see the DVD menu.

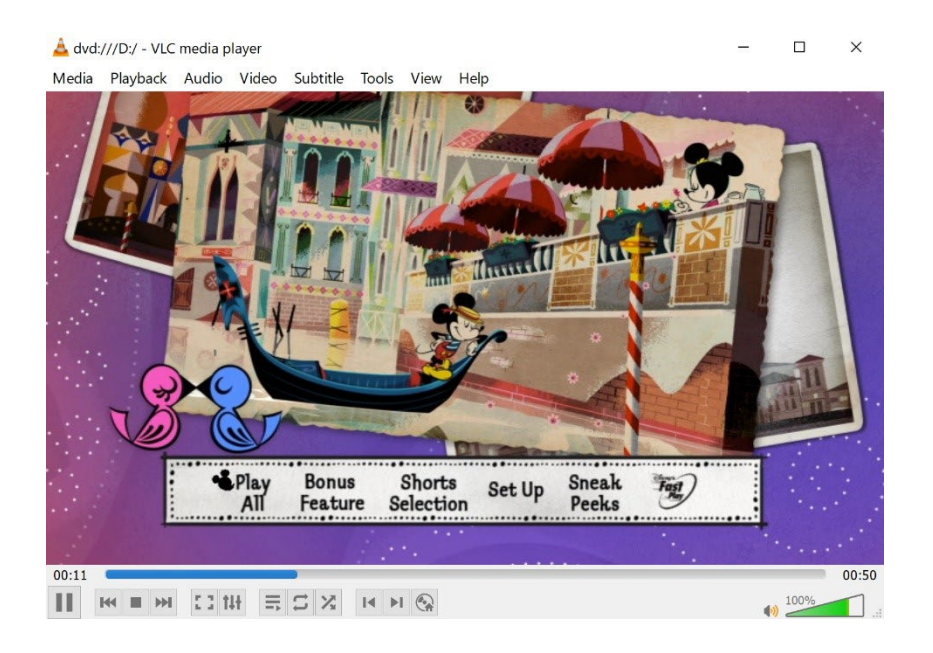

8. You can adjust the volume by using either the SMART Board volume buttons or the Volume option in Windows.

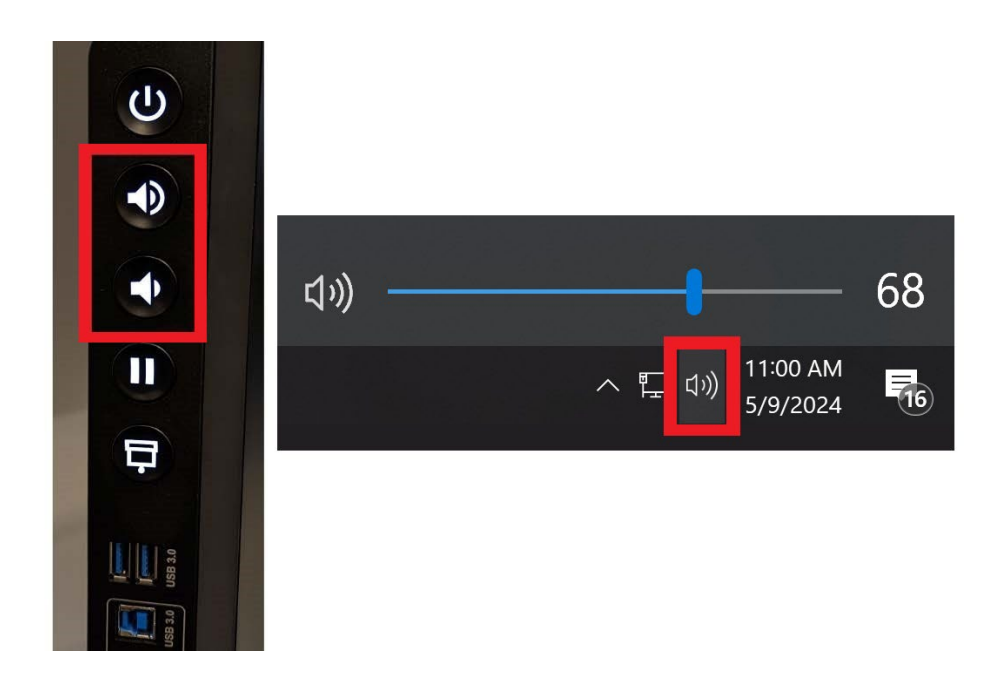

If you still require assistance, please open a help Desk Ticket <a href="http://helprequest.centralislip.k12.ny.us/helprequest">http://helprequest.centralislip.k12.ny.us/helprequest</a>